#### 25Live Event Wizard at MTSU

Connie Fensky Event Coordination Department 615-898-2985

\*\*25Live should be used for all room reservations Events should NEVER be advertised until the room is reserved.\*\*

#### How To Find 25Live?

- <u>www.mtsu.edu/25live</u>
- From the University Master Calendar (links at top right):

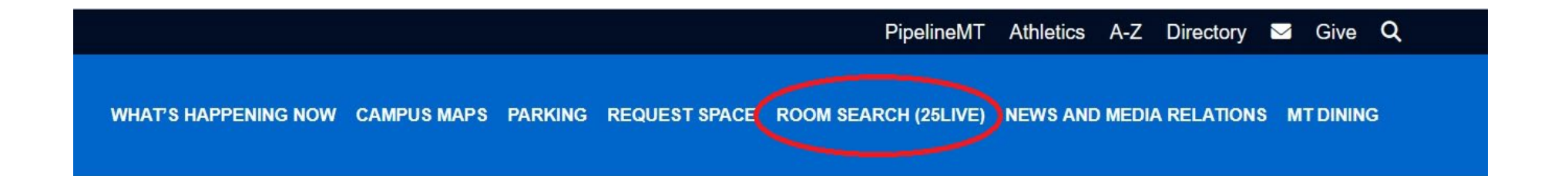

#### • Firefox and Chrome are the preferred browsers.

## Sign In

• Sign in with your MTSU credentials at the top right:

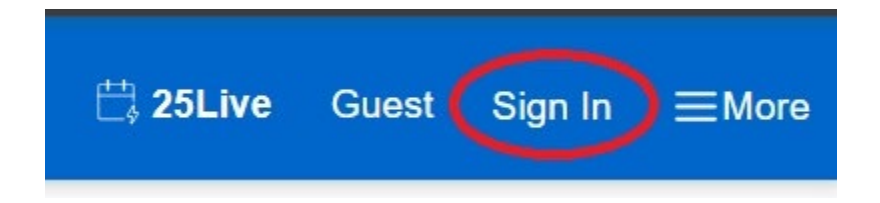

#### Starting the Event Wizard

• Click the Event Form link at top right:

| <b>賞 25Liv</b> | e 🗹 Event Form Y | our Name                | ≡More         |
|----------------|------------------|-------------------------|---------------|
|                |                  |                         | ×             |
|                | Q Go to Search   | Nothing recently viewed | \$<br>() Help |

#### **Basic Event Information**

| TENNESSEE<br>STATE UNIVERSITY                                                                                                    | 변 25Live 	ⓒ Event Form <b>Your Name</b>                                                                                                    | ≡More    |
|----------------------------------------------------------------------------------------------------|----------------------------------------------------------------------------------------------------|----------|
|                                                                                                    |                                                                                                    | ×        |
| Add New Untitled $	imes$                                                                                                    | Q Go to Search Nothing recently viewed                                                                                                    | 🕈 🧿 Help |
| Event Title<br>Event Type<br>Primary Organization or<br>Department<br>Event Head Count<br>Event Description (HTML-<br>Enabled)<br>Event Date and Time<br>Event Location Requested<br>Event Set-up or Special Needs | This is only a request. Room request will be saved as a draft preference and a Scheduler will be in contact soon. A Quick Guide for Event Form Instructions and building Scheduler information can be found on the Event Coordination website.  Event Title - Required  Event Type - Required  Select from Types  Primary Organization or Department  Search organizations  Remove |          |

|                                                                                                    | Q Go to Search Nothing recently viewed  | \$ ( | ) Help |
|----------------------------------------------------------------------------------------------------|-----------------------------------------|------|--------|
| Add New Untitled X                                                                                                    |                                         |      |        |
| Title of Event                                                                                                    | Default + Resources                     |      |        |
| Title Information<br>Event Type<br>MTSU Affiliated Organization<br>Expected Head Count<br>Event Description (HTML-<br>Enabled) | Title of Event - Required               |      |        |
| Event Date and Time<br>Location Requested<br>Event Resources Requested<br>Set-up and Special Needs<br>Internal Notes           | Event Type - Required Select from Types |      |        |
| Event State                                                                                                    | MTSU Affiliated Organization            |      |        |
| Post-Save                                                                                                    | Search organizations V Remove           |      |        |

#### **Entering Basic Information**

- You may or may not see some instructions in red at the top of the form. Please read!
- Use the Tab Key or Mouse to navigate between fields.
- Title of Event or Event Title (Event Name) field is required. You may not save until all required fields have been entered.
- This field can only hold 40 Characters or Less.
- Fill In **Title Information** (if present) field ONLY if you had to abbreviate the Event Name. Please duplicate this field in the Event Description if used.

#### Choosing Event Type

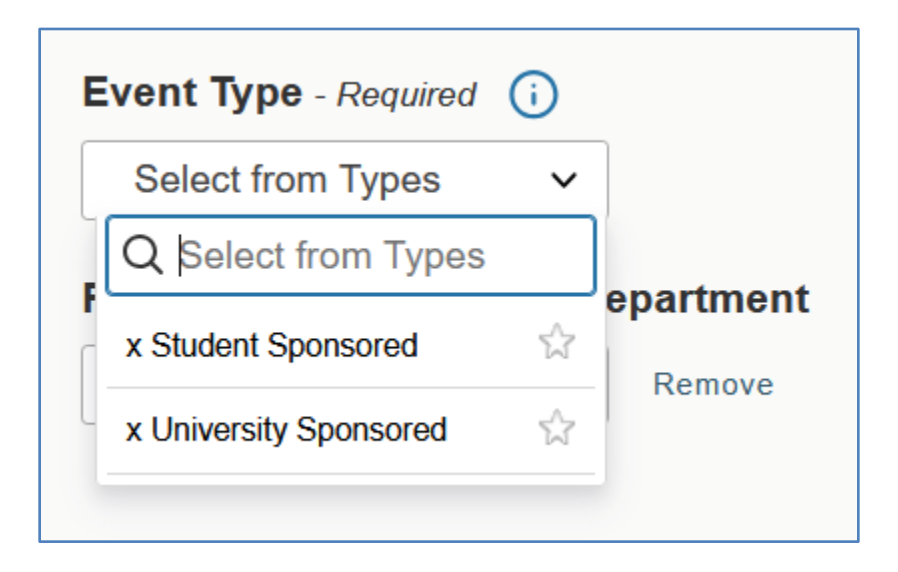

# Entering Basic Information (Event Type)

- When you select the **Event Type** field, it will expand, starred Event Types will be at the top, others below alphabetically.
- When you click on Your Event Type, it will fill the field.
- You may see more than two event types. Please reference <u>University Policy 100 – Use of Campus Property and</u> <u>Facilities Scheduling</u> for the definitions of Event Types.
- This is a required field, and some fields below will not populate until it is selected.

## Entering Basic Information (Sponsor)

• When you select the Organization field, it Will Expand with "Starred" Organization(s) at the Top:

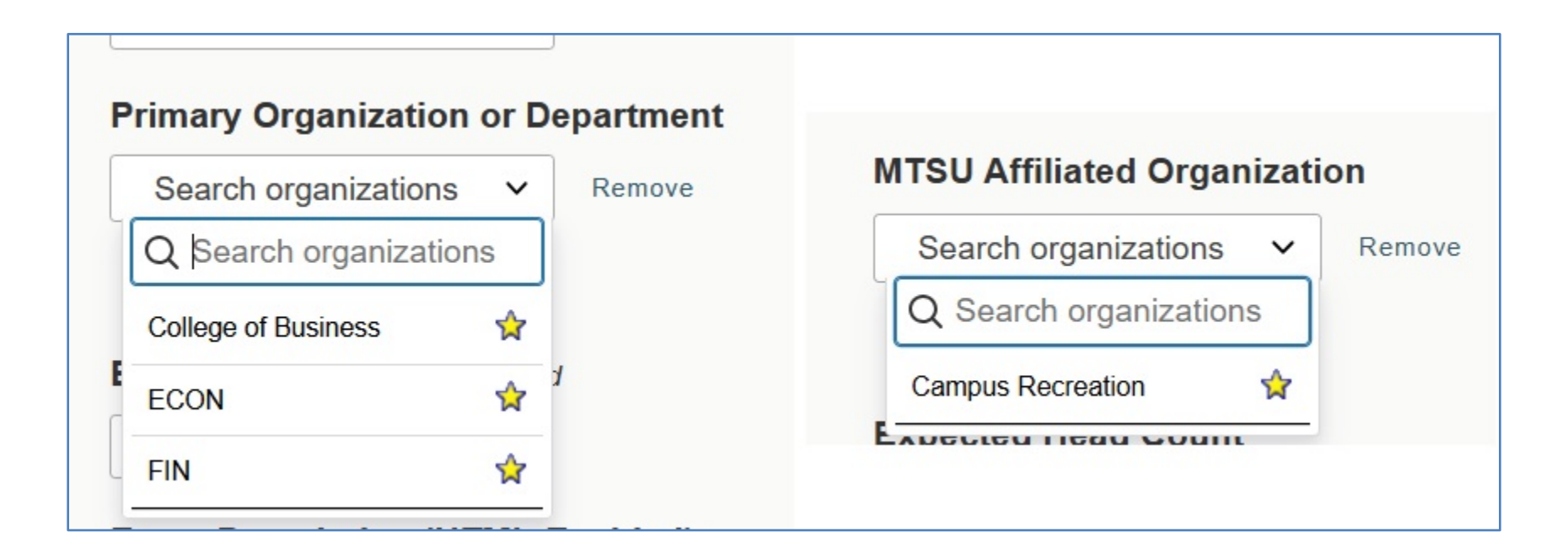

• Start typing to search for an Organization (or Department or Student Organization) other than those shown.

## Entering Basic Information (Sponsor cont'd)

- When you click on an Organization, it will fill the field.
- No Organization is required.
- Always put a single sponsor in this field, even if it is not MTSU-Affiliated.
- There may be an additional field for additional sponsors where you can add as many as you like. If not, and you need more, enter them in the Event Description.

#### **Additional Basic Information**

| Event Head | Count - Required |
|------------|------------------|
|------------|------------------|

#### Event Description (HTML-Enabled) - Required (i)

Enter your contact information here in addition to the event description: enter your name and email address. You may also add a website for your event here. By moving forward, you understand and agree that your name and MTSU email address will be included on both the event reservation system and event advertising.

| → B I U A ✓ ▲ ✓ ⋮Ξ Ξ System Fo | Syst   | = | $\sim$ | * | $\sim$ | A | Ū | Ι | в | $\sim$ | 5 |
|--------------------------------|--------|---|--------|---|--------|---|---|---|---|--------|---|
| B I U A ✓ A ✓ I I System Fo    | E Syst |   | $\sim$ |   | $\sim$ | A | Ū | Ι | В |        | 0 |

## Additional Basic Information (cont'd)

- Head Counts are useful for space utilization reports. Type the number of attendees you expect.
- Event Description is to tell people about the event—this is very important for calendars.
- Type your Description into the field. You may also cut and paste and enter links into this field from promotional material.

#### Date and Time

| Event Date and Time - Required |  |
|--------------------------------|--|
| Fri Apr 18 2025                |  |
| 8:00 am                        |  |
| То:                            |  |
| 9:00 am                        |  |
| Duration:<br><b>1 Hour</b>     |  |
| ☐ Additional time              |  |

## Date and Time (Date cont'd)

• Enter the date of the event. When you select the field, a calendar will appear from which to choose:

| S  | М  | т  | W  | т  | F  | S  |
|----|----|----|----|----|----|----|
| 30 | 31 | 01 | 02 | 03 | 04 | 05 |
| 06 | 07 | 08 | 09 | 10 | 11 | 12 |
| 13 | 14 | 15 | 16 | 17 | 18 | 19 |
| 20 | 21 | 22 | 23 | 24 | 25 | 26 |
| 27 | 28 | 29 | 30 | 01 | 02 | 03 |
| 04 | 05 | 06 | 07 | 08 | 09 | 10 |

## Date and Time (Time cont'd)

• When you select the time field, it will drop down to allow you to choose the time, or you can type it in:

| B | 3:00 am |  |
|---|---------|--|
|   | 6:30 am |  |
|   | 7:00 am |  |
|   | 7:30 am |  |
|   | 8:00 am |  |
|   | 8:30 am |  |
|   | 9:00 am |  |

 When you choose the start time, the end time will initially automatically move to one hour after, so don't forget to change it if necessary!

#### Date and Time (cont'd)

- If you entered the Event Form from the Availability Grid, the start time might already be filled in for you with ½ hour as the initial time for the event. Again, don't forget to change the end time if necessary!
- Drop-down on **Additional Time** to see set-up and takedown entries:

| ☐ Addition                                                   | nal time                                                     |   |       |   |         | ^ |
|--------------------------------------------------------------|--------------------------------------------------------------|---|-------|---|---------|---|
| Setup Time                                                   |                                                              |   |       |   |         |   |
| 0                                                            | Days                                                         | 0 | Hours | 0 | Minutes |   |
| Takedown T                                                   | ïme                                                          |   |       |   |         |   |
| 0                                                            | Days                                                         | 0 | Hours | 0 | Minutes |   |
| Reservation<br>Fri Apr 18 20<br>Reservation<br>Fri Apr 18 20 | Start:<br>0 <b>25 8:00 am</b><br>End:<br>0 <b>25 9:00 am</b> |   |       |   |         |   |
| Reservat<br>1                                                | tion Duration:<br><b>Hour</b>                                |   |       |   |         |   |

#### Date and Time (cont'd)

- There may be more than two additional time fields available. They reserve the room for additional time before and after the event.
- Setup and Takedown reserve the room for arrangement of the venue.
- **Pre-Event** and **Post-Event** reserve the room for time to manage the audience or as needed.

#### Date and Time (cont'd)

| Repe | ating | Patteri | ١       |    |    |    |  |
|------|-------|---------|---------|----|----|----|--|
|      |       |         |         |    |    |    |  |
| ~    | <     | Ap      | oril 20 | 25 | >  | »  |  |
| S    | м     | т       | w       | т  | F  | S  |  |
| 30   | 31    | 01      | 02      | 03 | 04 | 05 |  |
| 06   | 07    | 08      | 09      | 10 | 11 | 12 |  |
| 13   | 14    | 15      | 16      | 17 | 18 | 19 |  |
| 20   | 21    | 22      | 23      | 24 | 25 | 26 |  |
| 27   | 28    | 29      | 30      | 01 | 02 | 03 |  |
| 04   | 05    | 06      | 07      | 08 | 09 | 10 |  |
|      |       |         |         |    |    |    |  |
|      |       |         | 0       |    |    |    |  |

- If your event happens more than once, select the additional dates from this calendar.
- Select Manage Occurrences if successive occurrences happen at different times than the initial one.

## Location(s) Requested

|                                       | (i)  |                                |              |   |
|---------------------------------------|------|--------------------------------|--------------|---|
| Locations Search                      |      |                                |              | ^ |
| Auto-Load Starred: No D Yes           |      |                                |              |   |
| Hide Conflicts  Finder Enforce Header | ount |                                |              |   |
| Search Filters v                      |      |                                |              |   |
| Saved Searches (optional)             | ~    | Search Locations               | ×            |   |
|                                       |      | Hint! Type :: to use SeriesQL. |              |   |
|                                       |      |                                | Reset Search | ľ |

#### Location(s) Requested (cont'd)

- Start typing in the field labeled **Search Locations** to search for a space. Use the Building Abbreviation if you know it.
- Pay attention to the checkboxes Hide Conflicts and Enforce Headcount – they limit what is shown as available.
- Search Filters allows you to search for a space based on the equipment therein or the capacity.
- Saved Searches (optional) allows you to use any saved location searches or any public location searches to find a location.

## Location(s) Requested (Starred cont'd)

 If your Auto-Load Starred radio button is selected, you may already see your starred ("favorite" or bookmarked) locations below.

| ocation Re  | quested                          |                                    |                       |                  |                     |                       |    |
|-------------|----------------------------------|------------------------------------|-----------------------|------------------|---------------------|-----------------------|----|
| Locatio     | ons Search                       |                                    |                       |                  |                     |                       | ^  |
| Auto-Load S | Starred: No Conflicts Definition | Yes<br>Prce Headcount              |                       |                  |                     |                       |    |
| Your Sta    | rred Locations                   |                                    | ✓ Your S              | Starred Location | าร                  | ×                     |    |
| Add         | Name –                           | Title –                            | Default –<br>Capacity | Availability     | Conflict<br>Details | et Search<br>Building | Â  |
| Reserve     | REC                              | CAMPUS                             | 50                    | 1/1              | None                | -                     | 18 |
|             | AEROBICS                         | RECREATION<br>CENTER -<br>AEROBICS |                       |                  |                     |                       |    |

## Location(s) Requested (Space List cont'd)

• Click on **Reserve** (if available) or **Request** to add that location to the list of event spaces:

|                                                     |                                        |                                           | i) Hint! Type                                     | e :: to use SeriesQL.         | â.                      | ~         |
|-----------------------------------------------------|----------------------------------------|-------------------------------------------|---------------------------------------------------|-------------------------------|-------------------------|-----------|
|                                                     |                                        |                                           |                                                   |                               | Rese                    | et Search |
| Add                                                 | Name –                                 | Title –                                   | Default –<br>Capacity                             | Availability                  | Conflict<br>Details     | Building  |
| Added below                                         | BAS<br>COURTYARD                       | BAS<br>COURTYARD                          | 100                                               | 1/1                           | None                    | 5         |
| Return to Top                                       | Reque                                  | ested/Rese                                | rved space                                        | e are lister                  | l here:                 |           |
| Return to Top                                       | <b>Reque</b>                           | ested/Rese                                | rved space                                        | e are listec                  | l here:                 |           |
| Return to Top<br>BAS COUR<br>Date                   | <b>Reque</b><br>TYARD BAS C<br>Time    | ested/Rese<br>ourtyard Ca<br>Issu         | <b>rved space</b><br>apacity: 100<br>les          | <b>e are listec</b><br>Layout | I here:                 | Attendanc |
| Return to Top<br>BAS COUR<br>Date<br>Fri Apr 18 202 | TYARD BAS C<br>Time<br>5 8:00 am - 9:0 | ested/Rese<br>OURTYARD Ca<br>Issu<br>0 am | rved space<br>apacity: 100<br>les<br>Non-<br>Prev | e are listed                  | I here:<br>Instructions | Attendanc |

## Entering Locations (Conflicts cont'd)

• Conflicts appear as Unavailable:

|             |          |                              | i) Hint! Type         | :: to use SeriesQL. |                     |          |
|-------------|----------|------------------------------|-----------------------|---------------------|---------------------|----------|
|             |          |                              |                       |                     | Reset               | Search   |
| Add         | Name –   | Title –                      | Default –<br>Capacity | Availability        | Conflict<br>Details | Building |
| Unavailable | BAS S260 | BUSINESS<br>AND<br>AEROSPACE | 70                    | 0/1                 | Conflict Details    | -        |

• Click on **Conflict Details** to see the conflicting event.

#### **Resources Requested**

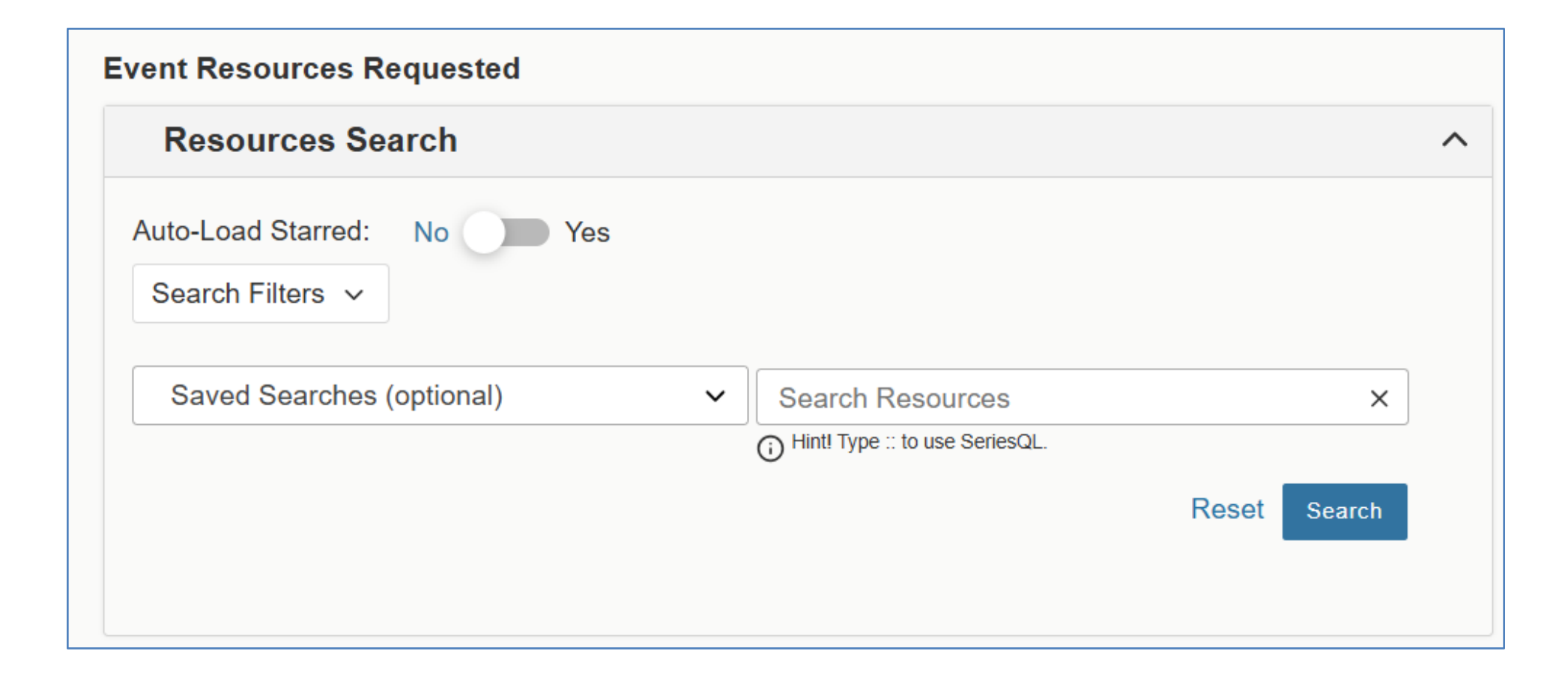

#### Resources Requested (cont'd)

- Entering resources is almost identical to entering locations.
- If your Auto-Load Starred radio button is selected, you may already see your starred ("favorite" or bookmarked) resources.
- Search Filters allows you to search for a resource based on its category.

#### **Event Custom Attributes**

| Event Custom Attributes (i)<br>Please answer Yes or No to each of the custom attributes (the questions) below. Your event will not be<br>considered without this information. For more information please see the Event Form instructions Quick Guide<br>on the Event Coordination website. |          |  |  |  |  |
|----------------------------------------------------------------------------------------------------|----------|--|--|--|--|
| * Open to General Public?                                                                                                    | No 🕐 Yes |  |  |  |  |
| * Tickets Required?                                                                                                    | No Ves   |  |  |  |  |
| * Admission/Registration Fee?                                                                                                    | No 🚺 Yes |  |  |  |  |
| * Products for Purchase?                                                                                                    | No 🚺 Yes |  |  |  |  |
| * Distributing Advertising Material?                                                                                                    | No 🚺 Yes |  |  |  |  |
| * Minor Participating?                                                                                                    | No 🚺 Yes |  |  |  |  |
| * Special Parking?                                                                                                    | No 🚺 Yes |  |  |  |  |
| * Technology Needed?                                                                                                    | No 🚺 Yes |  |  |  |  |
| * Food?                                                                                                    | No 🚺 Yes |  |  |  |  |
| * Abide by MTSU Policies?                                                                                                    | No 🕐 Yes |  |  |  |  |
| Add a Custom Attribute                                                                                                    |          |  |  |  |  |

## Event Custom Attributes (cont'd)

- The questions with red asterisks are required. Move the radio button to Yes or No as appropriate.
- You may be able to enter additional information under Add a/Select Custom Attribute:

| Select Custom Attribute   | ~ |
|---------------------------|---|
| Q Select Custom Attribute |   |
| Event Image               |   |
| Web Site                  |   |

- Any prefaced with an abbreviation and colon are for departmental calendar use — DO NOT USE unless directed to do so!
- To enter a **Web Site** or **Event Image** type the entire URL in the field, starting with https://.

#### Requestor or Sponsor for the Event

| Requestor |   | Scheduler |   |
|-----------|---|-----------|---|
| Your Name | ~ | Your Name | ~ |

- You may see a place to enter event contact information.
- You are automatically entered as the Requestor and Scheduler.
- The Requestor is the contact for the Event, so change that one and leave yourself as the scheduler.
- To choose a Requestor, select the field and start typing.

#### **Event Category**

| Event ( | Category |
|---------|----------|
| EDIT    |          |
|         |          |

| Categories                 | X Select All X Select None            | ×                              |
|----------------------------|---------------------------------------|--------------------------------|
| * Featured/Special         | Chemistry Events                      | MTSU Arts                      |
| Student Dates/Deadlines    | Chris Young Cafe (RIM)                | Music Events                   |
| Alumni                     | College of Basic & Applied            | SC: Academic Credit            |
| Prospective Students       | College of Behavioral and Health      | SC: Academic Department Events |
| Arts                       | Sciences                              | SC: Comprehensive Exams        |
| Athletics                  | College of Education                  | SC: Course Related Event       |
| Conferences/Camps/Lectures | College of Media and<br>Entertainment | SC: Customs Activities         |

# Event Category (cont'd)

- You may see a place to enter event categories.
- Categories are required to route events to calendars (the <u>University Master Calendar</u> or Departmental calendars).
- The first 10 categories in the list are the <u>University Master</u> <u>Calendar (UMC)</u> categories. The rest are for departmental calendars.
- The rest are alphabetized.
- There is also **Do Not Publish to Master Calendar** if you don't want your event on the <u>UMC</u>.
- Lack of any of the 10 UMC categories, or Do Not Publish will route your event to the General segment of the <u>UMC</u>. It is for the campus community at large.
- PLEASE DON'T USE categories with asterisks, or Student Dates/Deadlines unless specifically asked to do so!

#### Set-Up and Special Needs and Notes

#### **Event Set-up or Special Needs**

- Just type in the field.
- Notes do not display on calendars; however, do NOT enter sensitive information.
- Setup and Special Needs are for your use to deal with event preparation.
- Internal Notes Just type in the field.

#### **Event State**

| Tentative 🗘                           |   |
|---------------------------------------|---|
| After Saving This Event               | ^ |
| O To Event Details                    |   |
| O Create Another Related Event        |   |
| O Create A Related Copy of This Event |   |
| O Continue Editing Event              |   |
|                                       |   |

# Entering Event State and Saving

- Click on the **Event State** that suits your event.
- The most common three are: **Tentative**, **Confirmed** and **Cancelled**.
- You can change your default **Event State**, if wanted, with the **Set Default** button:

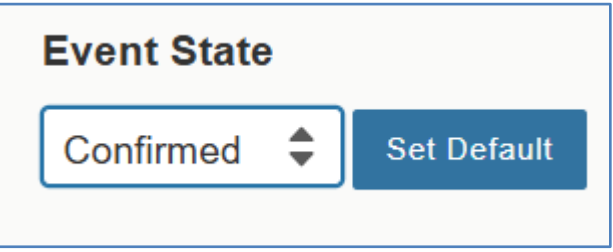

- Tentative events never get published to a calendar.
- You are FINISHED! Click the **Save** button.

| Cancel | Preview | Save |
|--------|---------|------|
|--------|---------|------|

## Successfully Saved Event

• You should get a black bar message in the lower left corner of your screen. The one regarding removal of the space is normal when making a space request (NOT a direct reservation).

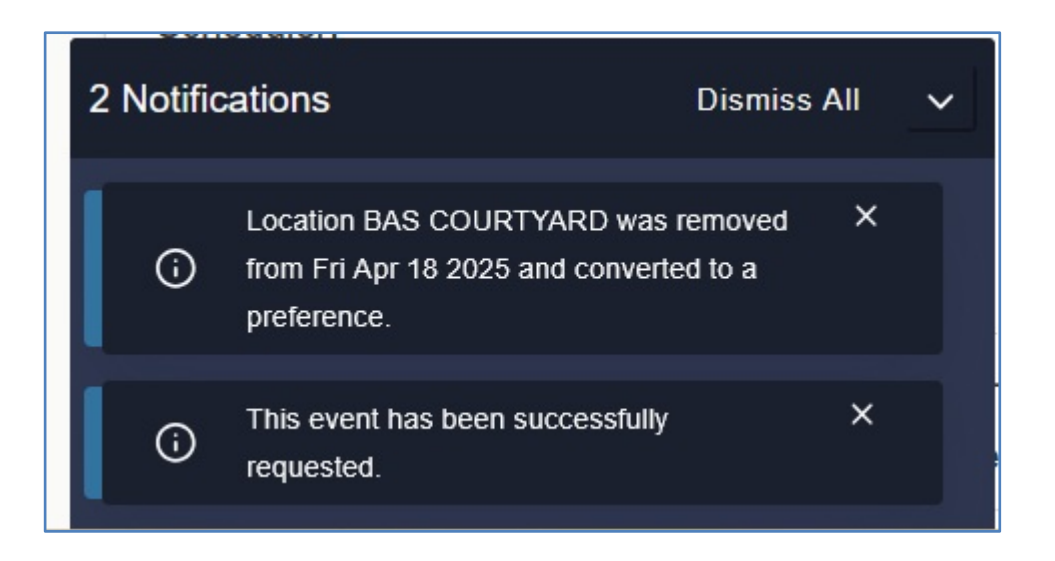

#### Successfully Saved Event (cont'd)

| -R.s.                                                                                                    |                                                                                                    |                   |                                                                                                    |                                                   | Q Go to Search Recently Viewed | V 🔿 Help     |
|----------------------------------------------------------------------------------------------------|----------------------------------------------------------------------------------------------------|-------------------|----------------------------------------------------------------------------------------------------|---------------------------------------------------|--------------------------------|--------------|
| Test Training                                                                                                    | Event 🕸                                                                                                    | Draft 2025-ACJPTN |                                                                                                    | Fri Apr 18 2025 11:00 am - 12:00 pm               |                                | C            |
| Details Occurre                                                                                                    | nces Calendar Audit Trail Scheduled Email                                                                                                    | S                 |                                                                                                    |                                                   | 🕑 Edit Event                   | More Actions |
| General                                                                                                    |                                                                                                    | ^                 | Event Categories                                                                                                    |                                                   |                                | ^            |
| Event Name :<br>Event Type :<br>Organization :<br>Requestor:<br>Scheduler:<br>Head Count :<br>Description :<br>Comments : | Test Training Event<br>x University Sponsored<br>▲ Event Coordination<br><b>• Event Contact</b><br><b>• Your Name</b><br>35 expected<br>0 registered<br>This is just a test of 25Live to establish a training event.<br>We will just be using the courtyard as is. |                   | Custom Attributes Open to General Public? Tickets Required? Admission/Registration Fee? Products for Purchase? Distributing Advertising Material? Minor Participating? Spacial Parking? | No<br>No<br>No<br>No<br>No                        |                                | ^            |
| Event Relationship                                                                                                    | 5                                                                                                    | ^                 | Technology Needed?                                                                                                    | No                                                |                                |              |
|                                                                                                    |                                                                                                    |                   | Food?                                                                                                    | No                                                |                                |              |
|                                                                                                    |                                                                                                    |                   | Abide by MTSU<br>Policies?                                                                                                    | Yes                                               |                                |              |
|                                                                                                    |                                                                                                    |                   | Web Site                                                                                                    | Click Here                                        |                                |              |
|                                                                                                    |                                                                                                    |                   | Event Info                                                                                                    |                                                   |                                | ^            |
|                                                                                                    |                                                                                                    |                   | Event Owner :<br>Creation Date :<br>Reference :                                                                                                    | Chevalier, Tina<br>Fri Apr 11 2025<br>2025-ACJPTN |                                |              |

## After Saving

- After saving, the Event Details screen will be shown (as above).
- The Copy Button is Your Best Friend! It and other options can be found under the **More Actions** menu:

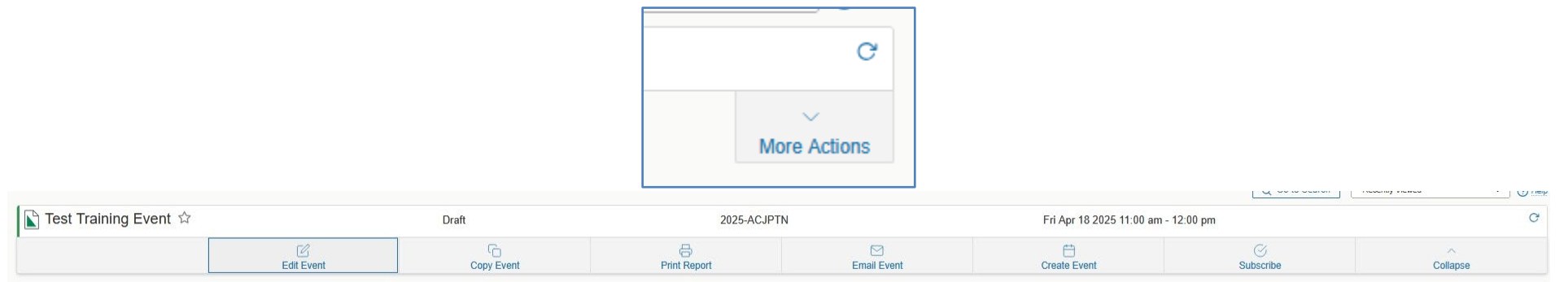